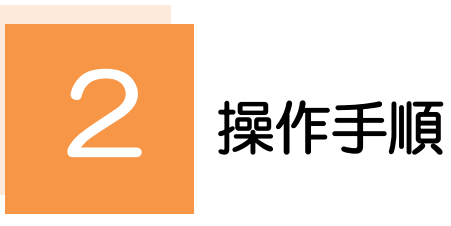

2.1 振替依頼(画面入力)

### 2.1.1 メニューを表示して、 [外貨預金] > [外貨預金振替] > [振替依頼] を選択します。

#### 2.1.2 依頼内容を指定し、 [内容確認] を押します。

入力項目の詳細については、「NCB 外為スーパーダイレクト操作マニュアル(別冊)」をご参照ください。

| 外貨預金振替                                                                    | 依賴                                              |                                                     | GFXT01103 ヘルプ ( | 2         |                     |                                  |  |
|---------------------------------------------------------------------------|-------------------------------------------------|-----------------------------------------------------|-----------------|-----------|---------------------|----------------------------------|--|
| 入力 内                                                                      | 溶硫泥 完了                                          |                                                     |                 | 1         | 決済情報                | を入力する                            |  |
| 以下の項目を入力の                                                                 | )上、「内容確認」ボタンを押してください。                           |                                                     |                 |           |                     |                                  |  |
| 1 決済情報                                                                    |                                                 |                                                     |                 |           | 振替指定日、決済 ※振替指定日は、 ジ | 方法を入力してくたさい。<br>決済方法を「直物」とした場合は当 |  |
| 振替指定日                                                                     | 2022/04/01                                      | 4                                                   |                 |           | 日日付のみ指定             | 可能です。(「為替予約」の場合は                 |  |
| 決済方法                                                                      | 赵涵 〇 直物 〇 為替予約 〇 〇                              | 直物公示相場                                              |                 |           | 1 ヶ月先までの            | 日付(金融機関営業日)が指定可                  |  |
| 予約番号                                                                      |                                                 | Q、予約番号 )                                            |                 |           | 能です。)               |                                  |  |
| 予約適用相場                                                                    |                                                 |                                                     |                 |           |                     |                                  |  |
| 2 引落口座(出金                                                                 | <u>(</u> غ                                      |                                                     |                 | 2         | 21弦口座(出             |                                  |  |
| 口座番号                                                                      | 3PY 普通 1234567 ▼                                |                                                     |                 | <u> </u>  |                     |                                  |  |
| 振替金額                                                                      | 振替金額は、出金・入金いずれかース                               | 方のみ入力してください。                                        |                 |           | を指定する               |                                  |  |
| 振替先口座(入                                                                   | (金)                                             |                                                     |                 |           | 引落口座と振替先            | 口座は、いずれか一方に外貨預金                  |  |
| 口座番号                                                                      |                                                 |                                                     |                 |           | 口座を、他方に円            | 福金口座を指定してください。                   |  |
| 振替金額                                                                      | 1,000,000.00                                    |                                                     |                 |           | ※振琴余額はいう            | おわか一方のみ指定してください。                 |  |
|                                                                           | 振替金額は、出金・入金いずれかーフ                               | 方のみ入力してください。                                        |                 |           |                     |                                  |  |
|                                                                           | <u> </u>                                        |                                                     |                 |           |                     |                                  |  |
| Q 207                                                                     |                                                 | 内容確認 > 3                                            |                 | 3         | 内容確認   オ            | タンを押す                            |  |
|                                                                           | 公示相場                                            |                                                     | GHLP08          |           |                     |                                  |  |
|                                                                           |                                                 |                                                     |                 | •••       | ••••••              |                                  |  |
|                                                                           | 最終更新日時:2022/04/01 11:22                         |                                                     |                 |           |                     |                                  |  |
|                                                                           |                                                 | : 未確定を表                                             | します。            |           |                     |                                  |  |
|                                                                           | 28/19                                           | <ul> <li>(※):100通貨あたりの円相場を表</li> <li>TTC</li> </ul> | U# 9.           |           |                     |                                  |  |
|                                                                           | USD アメリカ・ドル                                     | 77.69                                               | 75.69           |           |                     |                                  |  |
|                                                                           | BUR 1-0                                         | 111.99                                              | 108.99          |           |                     |                                  |  |
|                                                                           | GBP スターリングポンド                                   | 130.67                                              | 122.67          |           |                     |                                  |  |
|                                                                           | CAD カナダ・ドル                                      |                                                     |                 |           |                     |                                  |  |
|                                                                           | AUD オーストラリア・ドル                                  | 12.50                                               | 11.70           |           |                     |                                  |  |
|                                                                           | VND ペトナム・ドン(※)                                  | 15.13                                               | 14.53           |           |                     |                                  |  |
|                                                                           |                                                 |                                                     |                 |           |                     |                                  |  |
|                                                                           | ×                                               | mus                                                 |                 |           |                     |                                  |  |
|                                                                           |                                                 |                                                     |                 |           |                     |                                  |  |
| XE                                                                        |                                                 |                                                     |                 |           |                     |                                  |  |
|                                                                           |                                                 |                                                     |                 |           |                     |                                  |  |
| ≻外                                                                        | 資預金口座と円預金                                       | 口座間の振替のる                                            | みお取扱いいたしま       | す。        |                     |                                  |  |
| (外貨預金口座間、または円預金口座間の振替はお取扱いできません。)                                         |                                                 |                                                     |                 |           |                     |                                  |  |
|                                                                           |                                                 |                                                     |                 |           |                     |                                  |  |
| ▶ のまとうこうほうほうしていないのでもまで、「「「「」」」というに、「「」」」、「「」」」、「「」」」、「」」、「」」、「」」、「」」、「」」、 |                                                 |                                                     |                 |           |                     |                                  |  |
| ▶ 直物取引の場合、当日の相場が未確定(公表前/停止中)の状態でのお取扱いはできません。                              |                                                 |                                                     |                 |           |                     |                                  |  |
|                                                                           |                                                 |                                                     |                 |           |                     |                                  |  |
| >0                                                                        | ▶ ○ 直動公示相場 を押すと 当行の公示相場をご確認いただけます (直動取引に滴田されます) |                                                     |                 |           |                     |                                  |  |
|                                                                           |                                                 |                                                     |                 |           |                     |                                  |  |
| ≻直                                                                        | 物取引は、1日あた                                       | り10万通貨単                                             | 立以下のお取扱いと       | なります。 (通貨 | [ごと・入払合計]           | )                                |  |
| 1                                                                         |                                                 |                                                     |                 |           |                     |                                  |  |
| l                                                                         |                                                 |                                                     |                 |           |                     |                                  |  |
| <b>`</b>                                                                  |                                                 |                                                     |                 |           |                     | /                                |  |

## 2.1.3 依頼内容を確認し、 [実行] を押します。

| Γ    | 外貨預金振替                           | 内容確認                               |                                                                                                   | GFXT01104                                |                                             |  |
|------|----------------------------------|------------------------------------|---------------------------------------------------------------------------------------------------|------------------------------------------|---------------------------------------------|--|
|      | 3.77                             | 内容破损                               | *7                                                                                                |                                          | 承認ありの場合                                     |  |
|      |                                  |                                    |                                                                                                   |                                          |                                             |  |
|      | 以下の内容で<br>内容を確認し<br><b>このお取引</b> | 外貨預金振替の依頼<br>、よろしければ「-<br>には実勢相場(る | 楯を行います。<br>−次承認者」「最終承認者」を選択の上、「実行」ボタンを押してください。<br><b>お申込時点での市場実勢相場に基づく為替レート)を適用します。</b>           |                                          |                                             |  |
|      | 企業情報                             |                                    |                                                                                                   | Θ                                        |                                             |  |
|      | 店名                               |                                    | 001 HEAD OFFICE ホンテンエイギョウブ                                                                        |                                          | ・シングル承認の場合「承認者」                             |  |
|      | 顧客番号                             |                                    | 00100123456                                                                                       |                                          | ・タブル承認の場合「一次承認者」「最終承認者」                     |  |
|      | 企業名 (英字)                         |                                    | FOREIGN EXCHANGE CO.,LTD.                                                                         |                                          |                                             |  |
|      | 企業名                              |                                    | 外国為替株式会社                                                                                          |                                          | มันหมัดหมัดหมัดหมัดหมัดหมัดหมัดหมัดหมัดหมัด |  |
|      | 住所                               |                                    | 1-1-1 TOKYO,JAPAN                                                                                 |                                          | 承認なしの場合                                     |  |
|      | 地話番号                             |                                    | 0345678900                                                                                        |                                          |                                             |  |
|      | FAA1075                          |                                    | 0343078901                                                                                        | - 4                                      | 2   認証情報   を人力する                            |  |
|      | A REPORT                         | REFERENCE.                         |                                                                                                   |                                          |                                             |  |
| 2.41 |                                  | *******                            | ***************************************                                                           |                                          | 確認用パフロードを入力してください                           |  |
| 1    | 企業様への                            | 0確認事項                              |                                                                                                   | ************                             |                                             |  |
|      | 確認準項                             |                                    | 外貨預金のお預入れおよびお引出し時に適用する為替相場には、それぞれに窓島毎に定<br>す。外貨預金は為替相場の変動により損失が生じ、また変動がない場合 でも為替相場に<br>むおそれがあります。 | かられた 為替手数料が含まれておりま<br>含まれる為替手数料により、元本を劃込 | 理認ありの場合                                     |  |
|      | 問意欄                              | 必須                                 | ▶ 上記内容に問意し、承諾いたします。                                                                               |                                          | 3 実行 ボタンを押す                                 |  |
| 1    | 承認者情報                            | ž                                  |                                                                                                   |                                          |                                             |  |
|      | 承認者                              | 必須                                 | ·                                                                                                 |                                          | 振音化規(よこは単純のりの)あるは単純化規)が元                    |  |
| -    | -                                |                                    |                                                                                                   |                                          | 」しま9。 <b>&gt;&gt;&gt;&gt;&gt; P.09 変</b> 現  |  |
|      | コメント                             |                                    |                                                                                                   | ^                                        | ••••••                                      |  |
|      |                                  |                                    |                                                                                                   | 全角半角100文字以内                              |                                             |  |
|      |                                  |                                    |                                                                                                   |                                          |                                             |  |
|      |                                  | 5                                  | <del>پتر</del> کا                                                                                 | 申込書印刷                                    |                                             |  |
|      |                                  |                                    |                                                                                                   |                                          |                                             |  |
|      |                                  |                                    |                                                                                                   |                                          |                                             |  |
|      |                                  |                                    |                                                                                                   |                                          |                                             |  |
| - C  |                                  |                                    |                                                                                                   |                                          |                                             |  |
| ÷    | 1 「承                             | 認者情報                               | 」欄は、承認なしの場合は 2「認証情                                                                                | 報」欄が表示される                                | nato.                                       |  |
| Ľ,   |                                  |                                    |                                                                                                   |                                          |                                             |  |
| 2    | 認証情報                             |                                    |                                                                                                   |                                          |                                             |  |
|      | 確認用パスワー                          | -K 🐹                               |                                                                                                   |                                          |                                             |  |
|      |                                  |                                    |                                                                                                   |                                          |                                             |  |

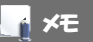

- ▶「適用相場・試算金額」欄に、適用相場、および試算結果の円貨額または外貨額が表示されます。
  ※試算金額は、当行所定の計算方法に基づき算出しているため、実際の振替金額と異なる場合があります。
- ▶ お客さまが設定した承認パターンに該当する操作をしてください。>>>>> P.10 参照
- ▶「承認者」欄には、お客さま社内で承認権限を保有するユーザがプルダウンで表示されますので、この中から承認者を選択してください。
- ▶ ダブル承認の場合、「一次承認者」と「最終承認者」に、同一の承認者は選択できません。

# 2.1.4 振替依頼 (画面入力) の完了です。

|     | 外貨預金振替               | 依賴結果                |                      | GFXT01105  |                                         |  |  |
|-----|----------------------|---------------------|----------------------|------------|-----------------------------------------|--|--|
|     | אז \ <del>מ</del> ג  | 容確認 売了              |                      |            |                                         |  |  |
| •   | 承認者に対して承認            |                     |                      |            |                                         |  |  |
| ⚠   | く注意ノ並敵機関<br>引き続き、内容備 | 認画面で指定した承認者にご連      | 絡のうえ、取引の承認を依頼してください。 | i          | • • • • • • • • • • • • • • • • • • • • |  |  |
|     | 取引情報                 |                     |                      |            |                                         |  |  |
|     | 受付番号                 | FXT20220401100001   |                      |            | 取り選択画面に戻る場合                             |  |  |
|     | 取引名                  | 外貨預金振替              |                      |            |                                         |  |  |
|     | 店名                   | 001 HEAD OFFICE 3   | キンテンエイギョウブ           |            |                                         |  |  |
|     | 顧客番号                 | 00100123456         |                      |            |                                         |  |  |
|     | 企業名 (英字)             | FOREIGN EXCHANGE C  | D., LTD.             |            | • • • • • • • • • • • • • • • • • • • • |  |  |
|     | ステータス                | 一次承認特ち              |                      |            |                                         |  |  |
|     | 操作日時                 | 2022/04/01 12:00:00 |                      |            |                                         |  |  |
|     |                      |                     |                      |            | 続けて新規のお取引を行う場合                          |  |  |
|     | ANSTERN-1            | 2                   |                      | 由:3.単印刷    |                                         |  |  |
|     | ( )THENERE !!        |                     | aut Calmos C3 C 7    | - HACIDENS | 3   続けて新規の人力へ   ホタンを押9                  |  |  |
|     | (く トップ (外海)          | ^ )                 |                      |            |                                         |  |  |
|     |                      |                     |                      |            |                                         |  |  |
|     |                      |                     |                      |            |                                         |  |  |
|     |                      |                     |                      |            | -                                       |  |  |
| ſ   | ▲ 注意                 |                     |                      |            |                                         |  |  |
| ų   |                      |                     |                      |            |                                         |  |  |
|     | Þ.                   | のメッセージが             | 表示された提合 該当(          | のお取りけお安さき  | は広で承認待ちの状能とたっており 当行へのお申込けま              |  |  |
|     | <i>• C</i>           |                     |                      |            |                                         |  |  |
|     | た                    | 完了しておりま             | せん。引き続き承認者           | にご連絡のうえ、   | €認操作 (>>>>>> P.115 参照) を依頼してください。       |  |  |
|     | (                    | 、お安さキの承認            | パターンがミハバル子           | 図 キたけダブル:3 | 昭の県今 承認老に下る承認品作が以亜とたります )               |  |  |
|     | (                    | い合くより手言             | バターンパシンンル手           | 高心 みんは タノル | 脳の面、手副目による手副派下が必要になりより。                 |  |  |
|     |                      |                     |                      |            |                                         |  |  |
|     | ▶承                   | 認なしの場合は             | 、この操作で当行への           | お申込みが完了しま  | ます。(メッセージも表示されません。)                     |  |  |
|     | -                    |                     |                      |            |                                         |  |  |
|     |                      |                     |                      |            |                                         |  |  |
|     |                      |                     |                      |            |                                         |  |  |
|     |                      |                     |                      |            |                                         |  |  |
| - 1 | 1×t                  |                     |                      |            |                                         |  |  |
|     |                      |                     |                      |            |                                         |  |  |
|     |                      |                     |                      |            |                                         |  |  |
|     | │                    |                     |                      |            |                                         |  |  |
|     |                      |                     |                      |            |                                         |  |  |
|     |                      |                     |                      |            |                                         |  |  |
|     | ► 12V                | 、親内谷を修止す            | る場合は「51戻し可能          | 取ら一覧」よりらほ  | そし(取下げ)のつえ、修止し(くたさい。»»» P.63 参照         |  |  |
|     |                      |                     |                      |            |                                         |  |  |
|     | l                    |                     |                      |            |                                         |  |  |
|     |                      |                     |                      |            |                                         |  |  |
|     |                      |                     |                      |            |                                         |  |  |